# 時間や場所を問わずに、加入内容の確認などが可能!

- 加入内容の確認
- 死亡保険金受取人、指定代理請求者の確認
- 配当金額の確認
- パンフレット等の閲覧

生体認証機能の利用で、アプリに簡単にアクセス可能!

ご自身の生体情報をアプリから一度登録していただくと、 みんなのMY ポータルへのアクセスが生体認証操作のみ となり、ID・パスワードの入力が不要になります

## <生体認証機能の設定方法>

アプリトップページ下部の『生体認証が未登録です。登録はこちら』より登録

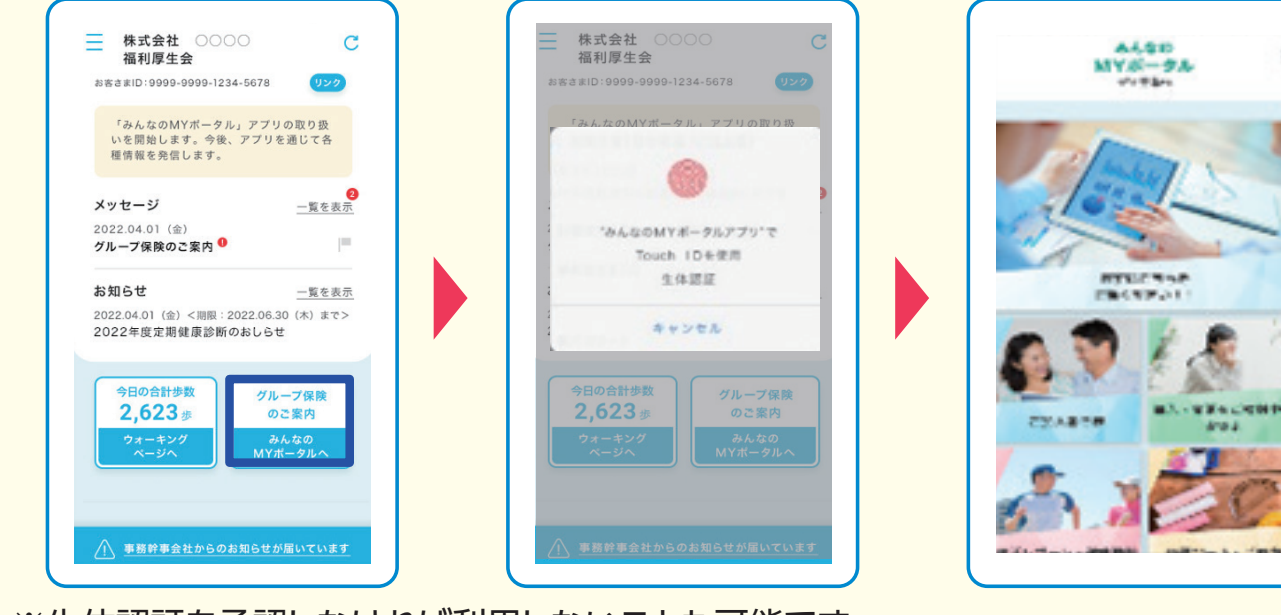

※生体認証を承認しなければ利用しないことも可能です。 その場合は、従来どおりIDとパスワードの入力をお願いします。

新規登録で お困りの方は

〈みんなのMYポータルサポートセンター(明治安田生命内)〉 平日9:00~18:00 -56 (土曜・日曜・祝日・年末年始は除く) ※音声ガイダンスで案内される番号は「02」を選択してください

みんなの

 $\bigcirc$ 

MYポータル

新規登録以外 でお困りの方は

〈明治安田生命保険相互会社 関西公法人部法人営業第二部〉 075-212-4129 平日9:00~17:00 (土曜·日曜·祝日·年末年始は除く)

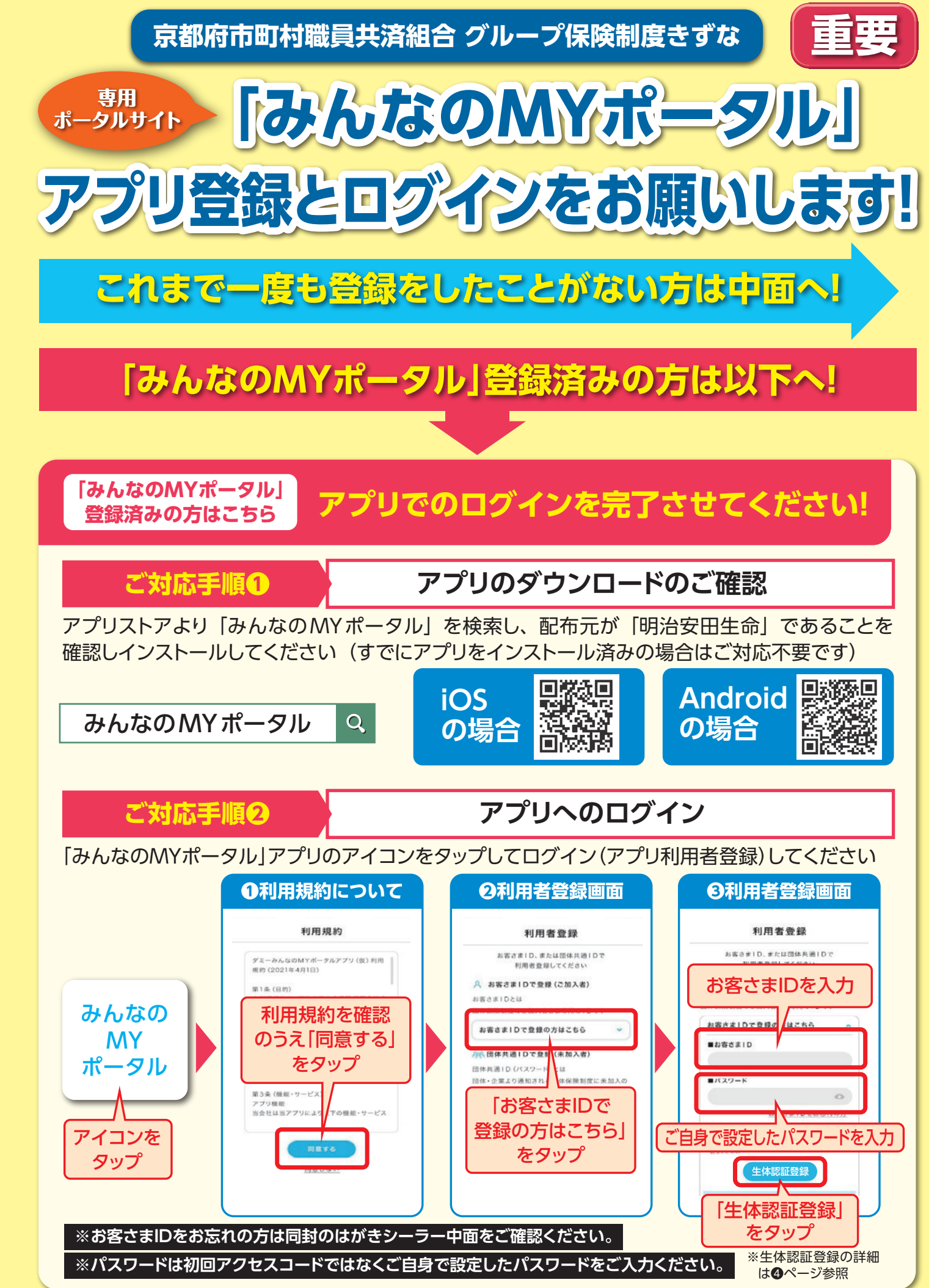

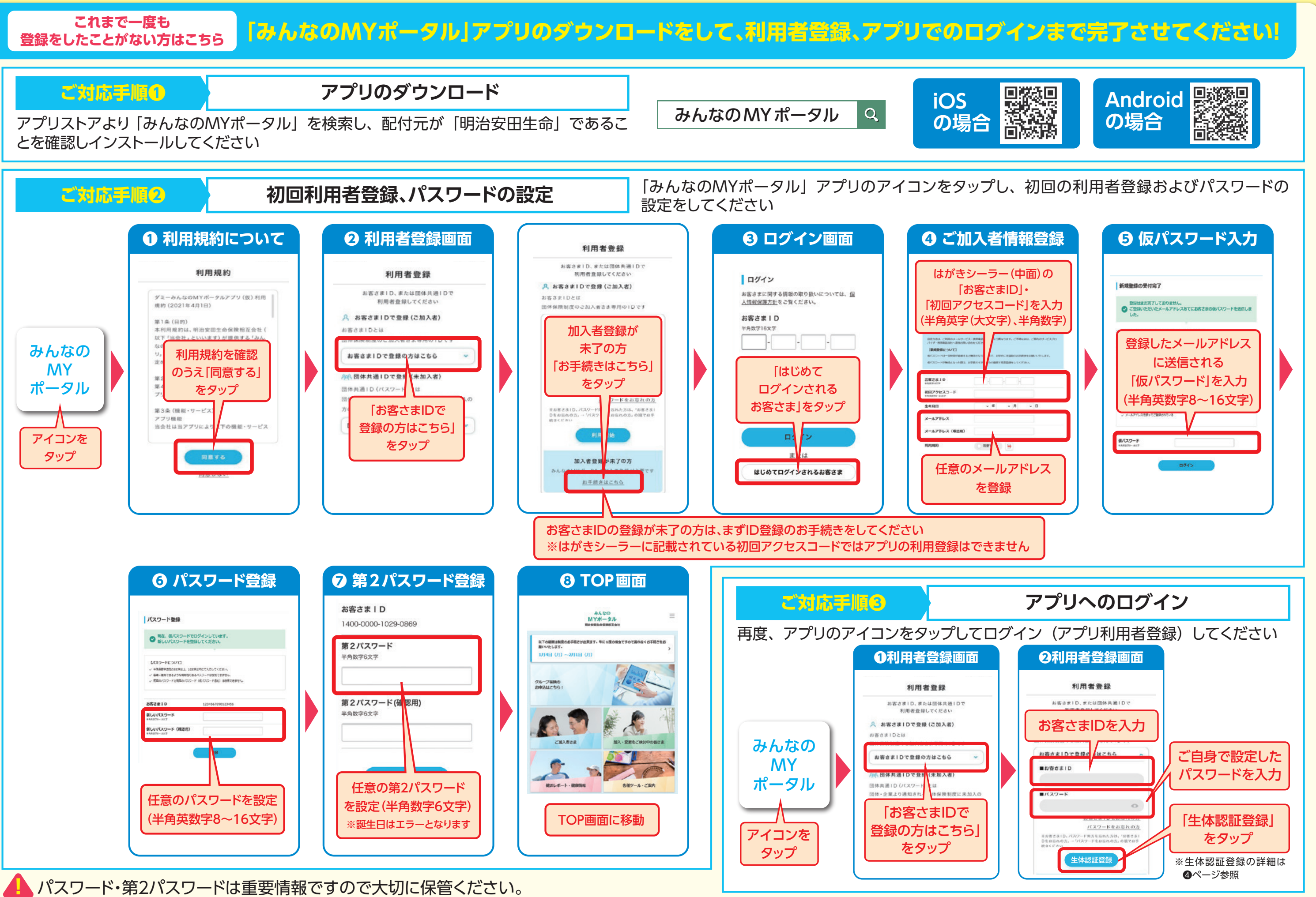

※ドメイン指定受信や迷惑メール拒否設定をされている方は「@meijiyasuda.co.jp」からのメールを受信できるよう設定してください。